# PART 2

### SEARCHING AND UPDATING

### 2.1 SEARCH AND UPDATE RECORDS

VITA offers a number of ways to quickly find and update specific records in your collection.

Links to advanced search screens for finding specific records in your collection, public and nonpublic, can be found on the main menu. Simply click on a link for access to that screen:

#### Manage Records Add Record:

- and upload file
- without a file
- as a Birth, Marriage or Death (BMD) entry

Search or Update Record

- Prooflist [last added first, from the indexes]
- Top 100 Records [aka: the last 100 records added, from the database]
- Record id:
  go

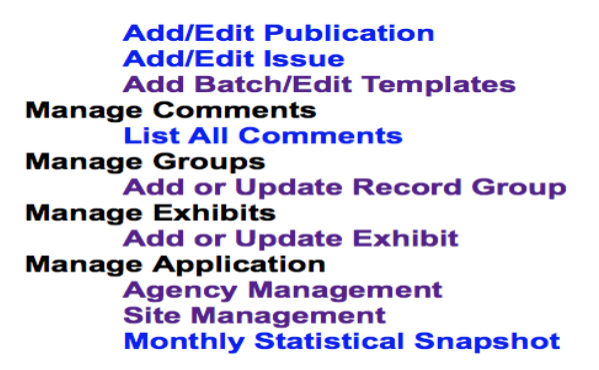

#### 2.2 PROOFLIST

## **Search or Update Record**

- Prooflist [last added first, from the indexes]
- Top 100 Records [aka: the last 100 records added, from the database]
- Record id:
  go

The Prooflist links to a results set of everything in the agency's collection, ordered last added first, public and non-public. This list is generated from the index:

| Results<br>We found 95 matching items                                                                                                    | SEARCH WITHIN THESE<br>RESULTS                       |
|----------------------------------------------------------------------------------------------------|------------------------------------------------------|
|                                                                                                    | Go                                                   |
| Page 1 of 5      1      2      3      4      5      → Next                                                                                                    |                                                      |
| Southern Ontario in the early 1900s                                                                                                    | SORT                                                 |
|                                                                                                    | Ordered by: Relevance                                |
|                                                                                                    | Relevance                                            |
|                                                                                                    | Title (0-9, Z-A)                                     |
| United Church, Capreol Ontario<br>Postcard from John Thornton to his<br>fiancee Margaret Green                                                                                                    | Oldest date (to newest)                              |
|                                                                                                    | Newest date (to oldest)<br>Date added (newest first) |
| Public School, Huntsville<br>Hunstville July 19, 1910 Hi<br>Margaret, What do you think of my old<br>grammar school? Yours, John                                                                                                    | CONTRIBUTORS                                         |
|                                                                                                    | Training data set (95)                               |
|                                                                                                    | Training data set (95)                               |
|                                                                                                    | MEDIA TYPES                                          |
| Video test 4<br>Video test 4<br>Non-public record                                                                                                    | 🖾 Audio (5)                                          |
|                                                                                                    | Exhibit (1)                                          |
|                                                                                                    | Genealogical<br>Resource (16)                        |
|                                                                                                    | Sroup (18)                                           |
| video test 3<br><br>Non-public record                                                                                                    | 🗳 Image (37)                                         |
|                                                                                                    | 🖾 Newspaper (20)                                     |
|                                                                                                    | Object (2)                                           |
|                                                                                                    | 🌁 Place (1)                                          |
| Test v6 video                                                                                                    | Publication (3)                                      |
|                                                                                                    | D Text (45)                                          |
|                                                                                                    | 🖾 Video (9)                                          |
|                                                                                                    | GROUPS                                               |
| V6 Video streaming                                                                                                    | Old Maps of Optario (7)                              |
|                                                                                                    | Elesberton Advanced (6)                              |
|                                                                                                    | Elesterton business                                  |
|                                                                                                    | photographs (6)                                      |
| Proton Girl Shoots Father<br>Proton Girl Shoots Father<br>Non-public record | Pat's Test (5)<br>★ ←<br>[A-Z] [1-9]                 |
|                                                                                                    | SUBJECTS                                             |
| Willoughby Polka                                                                                                    | Business enterprises (8)                             |
| Non-public record                                                                                                    | Atlas, Ontario, Bruce,                               |
|                                                                                                    | Historic Townshins (7)                               |

To access any record in the prooflist, simply click on it.

2.3 TOP 100 RECORDS

#### Search or Update Record

- Prooflist [last added first, from the indexes]
- Top 100 Records [aka: the last 100 records added, from the database]
- Record id: go

The Top 100 is a list of record titles, ID nos. and date added timestamp for the last 100 records added to the collection. Allows for fast navigation to recent additions and also to check for records not showing in results sets to make sure that they were added to the database.

This checklist is a list of the last 100 records added for this agency.

- bt decklet is a list of the last 100 records added for this agency.

2.4 RECORD ID

### Search or Update Record

- Prooflist [last added first, from the indexes]
- Top 100 Records [aka: the last 100 records added, from the database]
- Record id:
  go

The Record ID is a quick way to navigate to a specific record using its ID number (as seen in Data Management record screens.) This is the record ID assigned by VITA during upload, not the Local Identifier you add to the record as assigned by your agency (search Local Identifier through the Advanced Search screen in Data Management).

The Record ID can be located in the Descriptive Data Screen, right beside the Title:

### Descriptive Data: United Church, Capreol Ontario (id: 1491)

You can also locate the Record ID by going to Top 100 Records Link. The ID can be identified in brackets beside the Title - or Date if one has been assigned:

- Group Southern Ontario in the early 1900s , 1875((1492))Added: 23 May 2018 21:04:06
- United Church, Capreol Ontario (1491) Added: 21 May 2018 23:03:02
- Public School, Huntsville, 19 Jul 1910 (1490) Added: 21 May 2018 22:25:23
- Mideo test & /A 474) New mublic & data di antes 0040 40.00.40

Once you have located the ID, simply type it into the Record ID field and click on go:

### **Search or Update Record**

- Prooflist [last added first, from the indexes]
- Top 100 Records [aka: the last 100 records added, from the database]
- Record id: 1491 go 🗲